# Configuring YahooMail to use with Escan

Last Modified on 01/19/2022 9:04 am PS

#### **Summary**

This document shows you how to configure Yahoo Mail for use with EScan.

#### Before you Begin

1. Make sure you are using Yahoo Mail and not Yahoo for Business, Yahoo for Business requires different setup, which can be found here.

# How to Set Up Yahoo Mail

#### 1. Access Yahoo Mail Settings

• Log in to Yahoo Mail and navigate to the "Account Security" page.

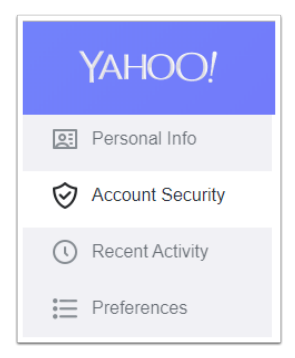

### 2. Generate App Password

• Click on "Generate app password"

#### Generate app password

Create a one-time use password to sign in. This is often used for older third party apps.

 In the drop-down menu select "Other App". For the custom name, enter "MyoVision" and click "Generate"

| App passwords 🛛 🗙                                           |          | App passwords 🛛 🗙                            |          | App passwords                                |  |  |  |
|-------------------------------------------------------------|----------|----------------------------------------------|----------|----------------------------------------------|--|--|--|
| Select an app, then generate an app password                |          | Select an app, then generate an app password |          | Select an app, then generate an app password |  |  |  |
| Select your app -                                           | Generate | Enter custom name                            | Generate | MyoVision Generate                           |  |  |  |
| Android Mail<br>iPhone Mail<br>iPad Mail<br>iPhone Calendar |          |                                              |          |                                              |  |  |  |
| iPad Calendar<br>Mac Mail<br>Mac Calendar<br>Outlook iOS    |          |                                              |          |                                              |  |  |  |
| Outlook Android<br>Outlook Desktop<br>Other App             |          |                                              |          |                                              |  |  |  |
|                                                             | ,        |                                              |          |                                              |  |  |  |

## 3. Enter App Password into MyoVision

• Copy the App Password by Right-Click > Copy

| App passwords                                                        |                              |          |                |         |   |
|----------------------------------------------------------------------|------------------------------|----------|----------------|---------|---|
| Here is your app password fo                                         |                              |          |                |         |   |
| mme                                                                  | Сору                         | Сору     |                |         |   |
|                                                                      | Search Google for "<br>Print | nhmesosd | ngrwvtee"<br>( | Ctrl+P  |   |
| How to use this app page LastPass                                    |                              |          |                |         | • |
| 1. Go to the settings secti                                          | Inspect                      |          | Ctrl+S         | ihift+l | - |
| <ol> <li>Find the screen where<br/>account username and p</li> </ol> | assword                      |          |                |         |   |
| <ol> <li>Copy the app password a<br/>the password field</li> </ol>   | to                           |          |                |         |   |
| Done                                                                 |                              |          |                |         |   |

- Go to the MyoVision software and open EScan settings with Setup > System > Email
- Click in the password field and paste the app password with Right-Click > Paste

### 4. Send A Test Email

• Return to the article Setting Up EScan and skip to Step 4 "Send a Test Email" and continue from there to finish setting up Escan's email capabilities.

Note: If you need help at any point, please reach out to our technical support team at 1-800-969-6961, option 2. (International: 206-448-3464) Office hours are 8:00am - 4:00pm M-F, PST.